# Portal o Description of the second second s

e du camos com novação e afeto

### Saiba como acessar o portal.

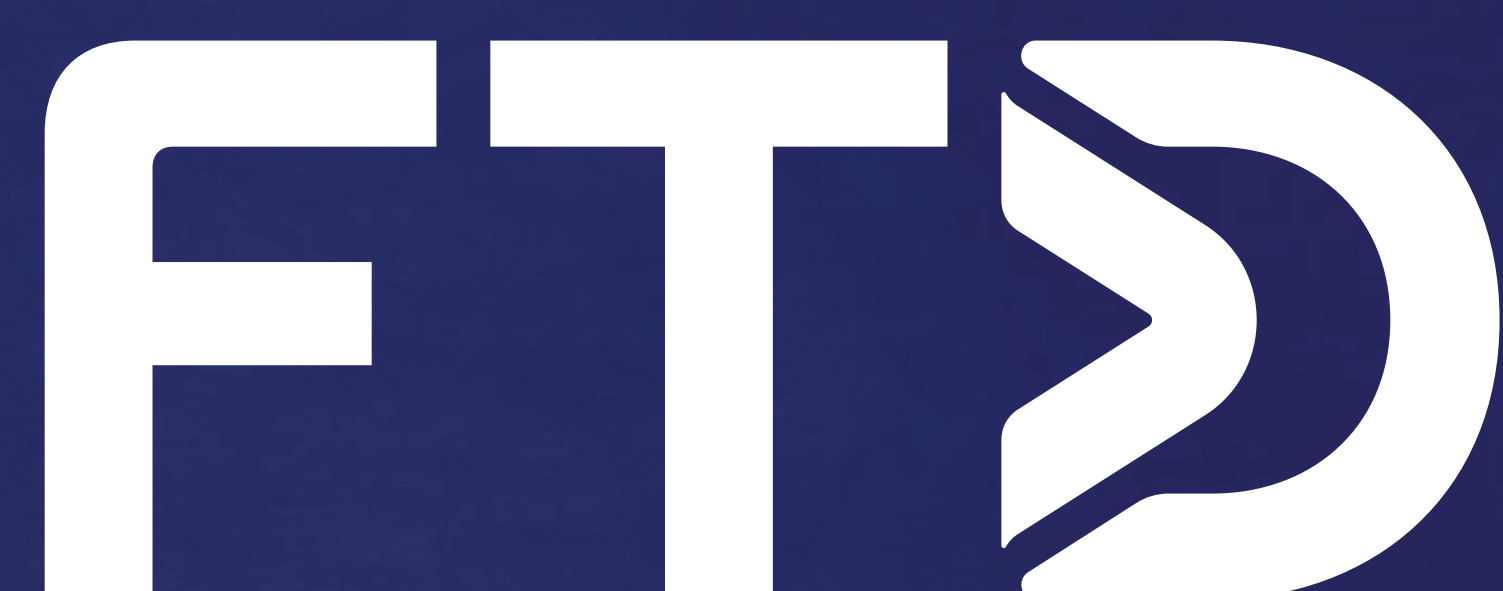

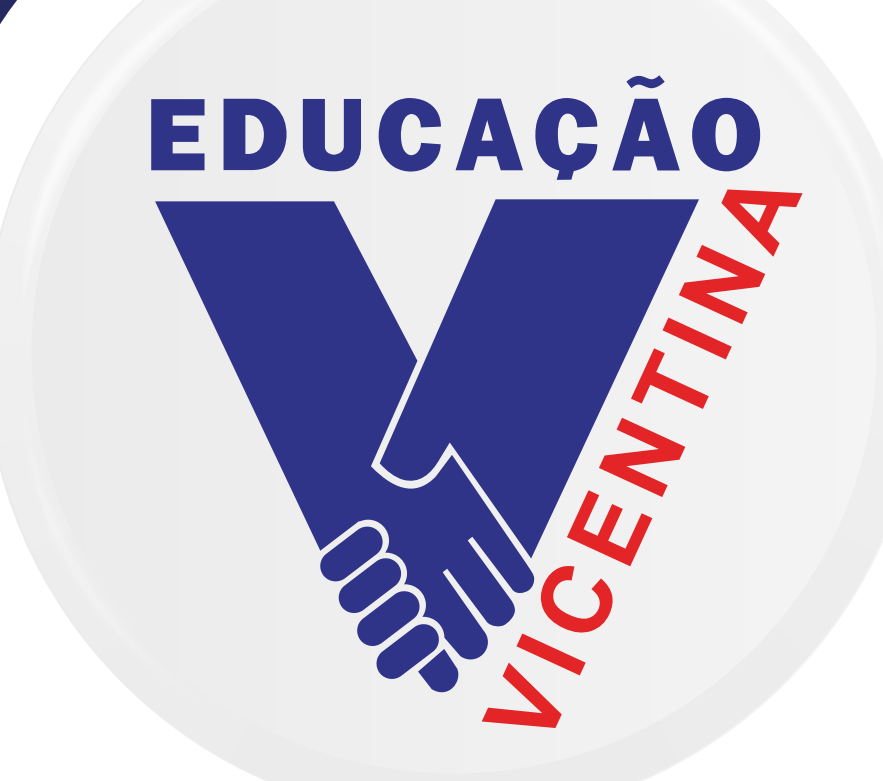

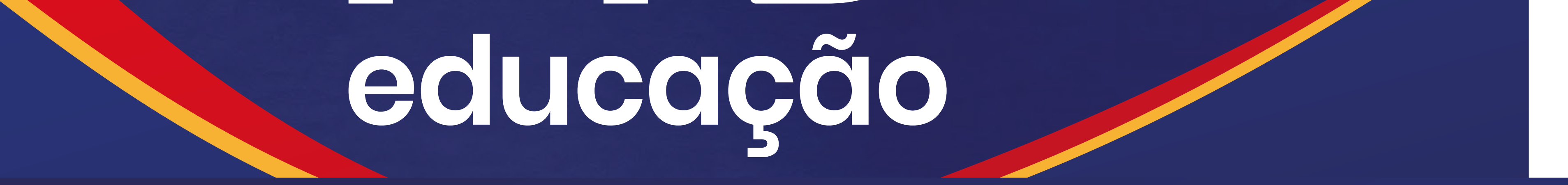

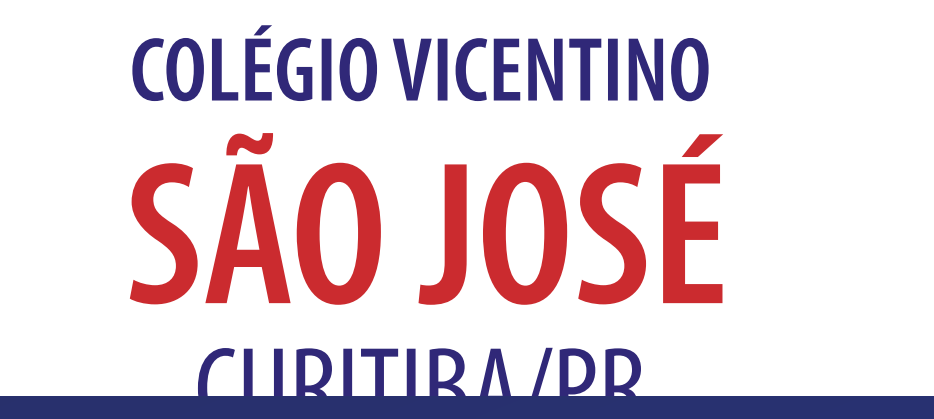

### POSSO 01: Clique aqui para acessar o site da lônica ou acesse o link: https://vicentinosaojosepr.souionica.com.br/

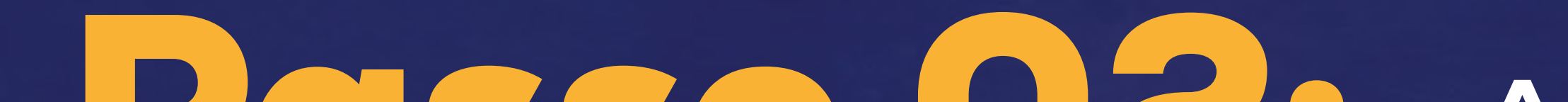

COLÉGIO VICENTINO SÃO JOSÉ - Curitiba/.... 0

#### iônica

A evolução começa hoje!

Nome de usuário ou e-mail 44001234@redevicentina.com.br 0

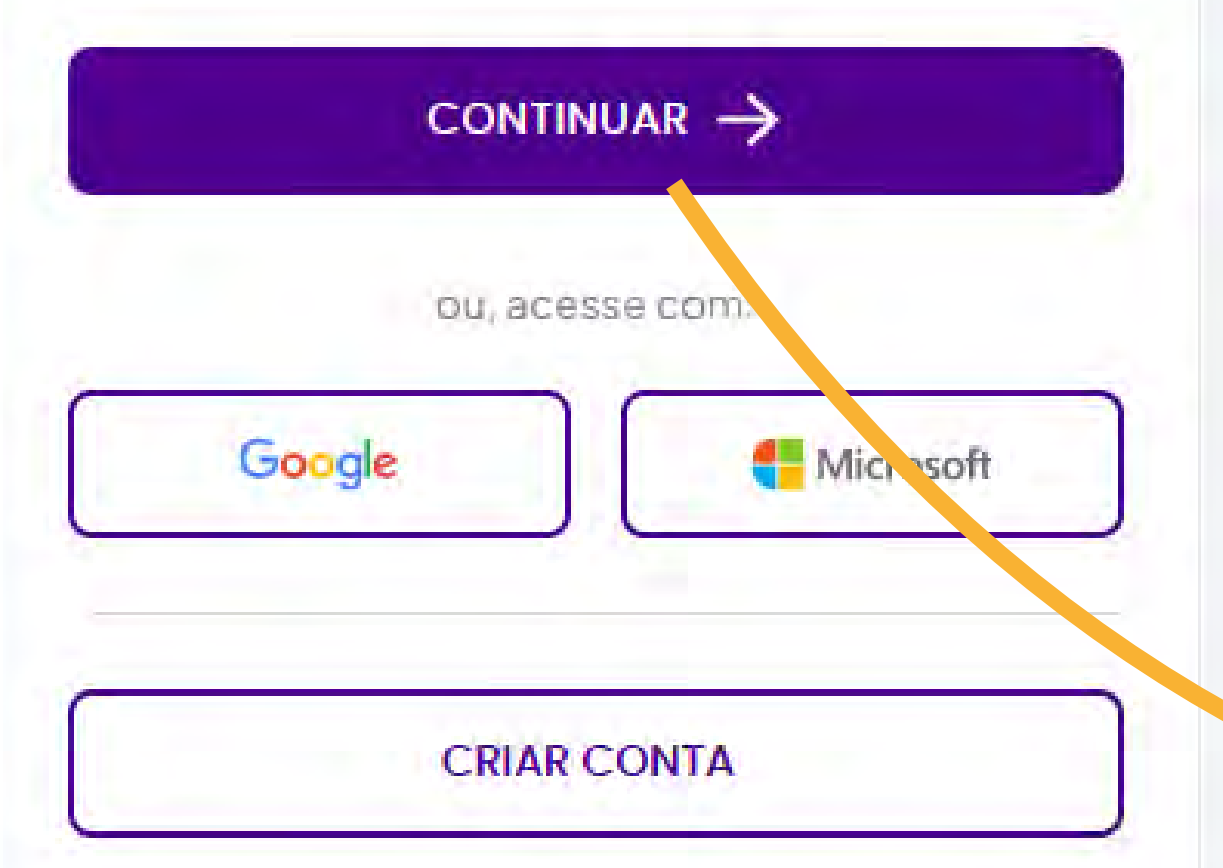

Em caso de dúvidas, suporte técnico ou sugestões, converse com nossa Central de Relacionamento. Se preferir, lique: 0800 772 2300.

Aplicativos ->

Termos de uso e Políticas de privacidade

### POSSO UZ: Ao acessar a página, insira o seu login e senha:

Usuário:

número da matrícula@redevicentina.com.br

saojose2024

Senha:

### **Passo 03:** Asism que o primeiro login for efetuado, o sistema pedirá a alteração da senha:

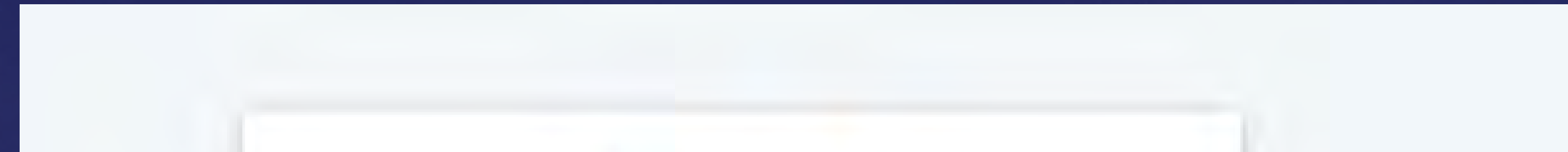

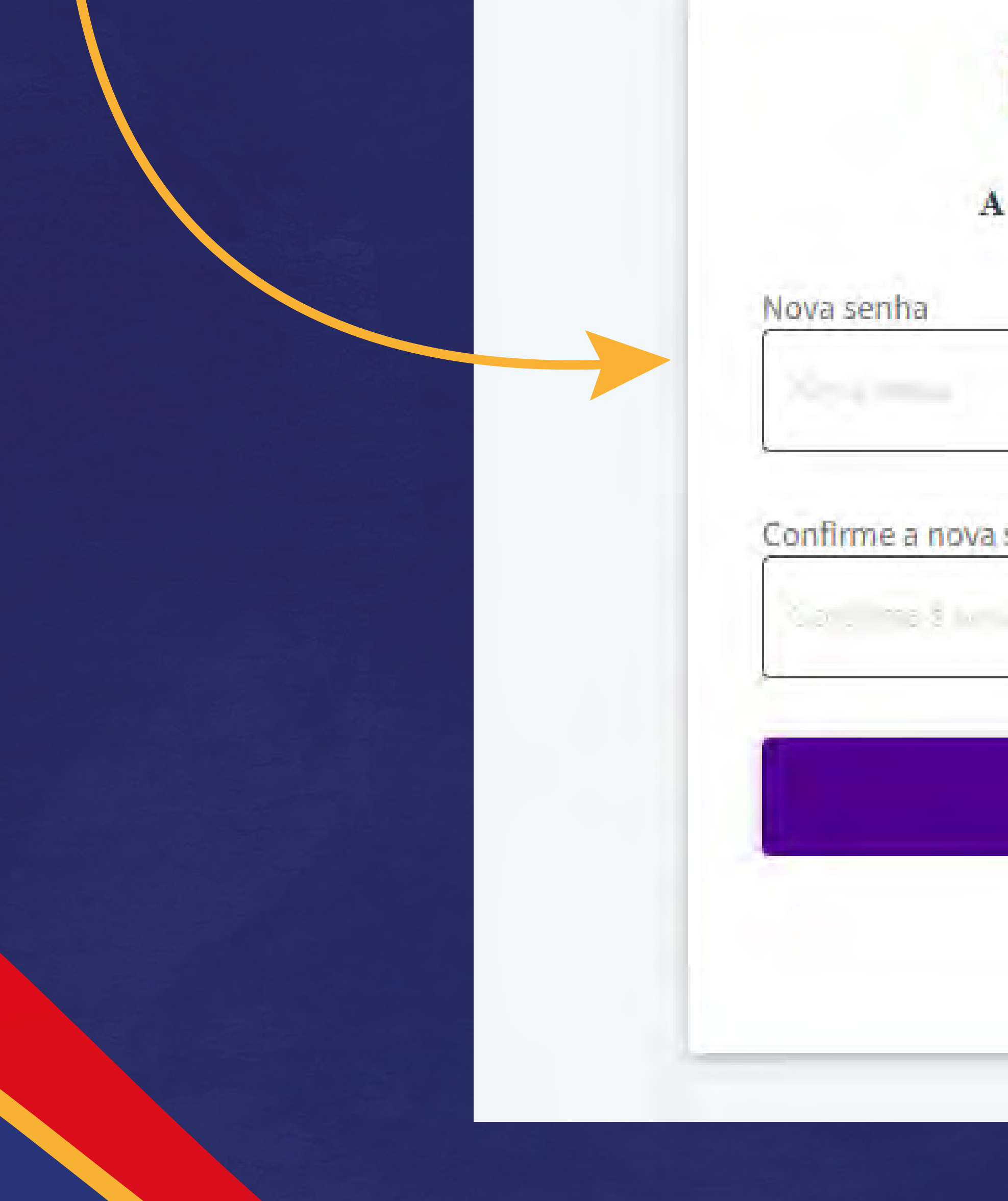

# ionica A evolução começa hoje Nova senha Confirme a nova senha Continuar Cancelar

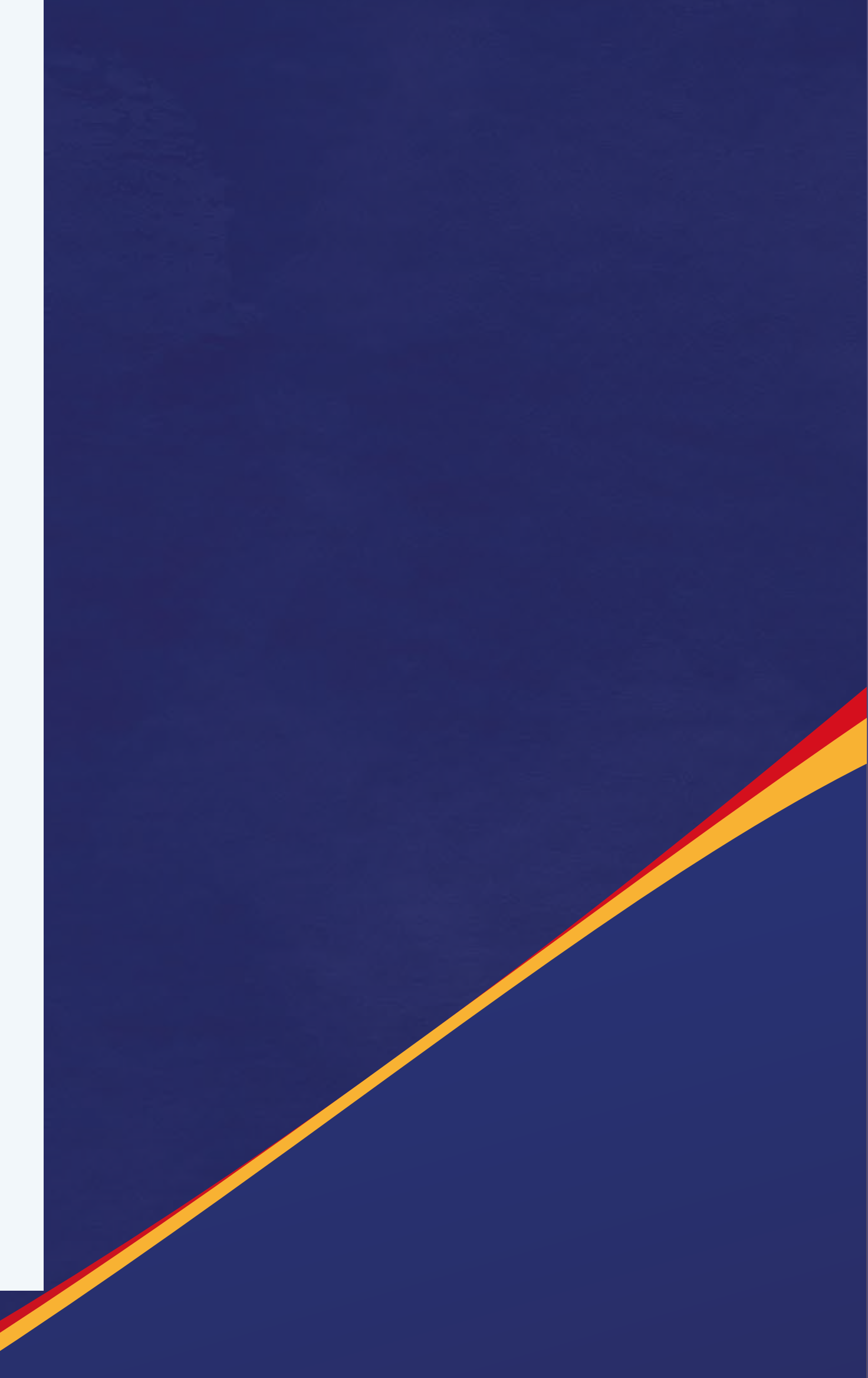

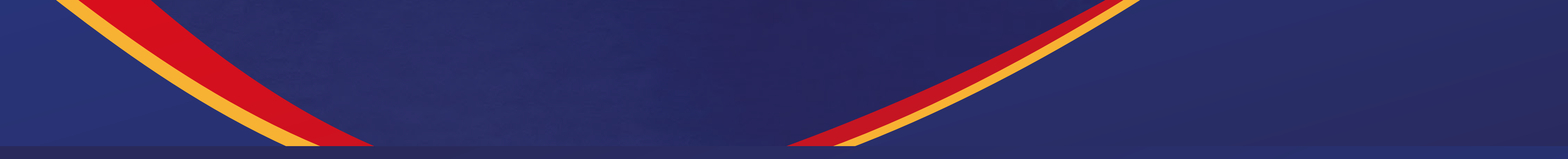

## Passo 04: Após a troca da senha, o sistema pedirá o código de ativação.

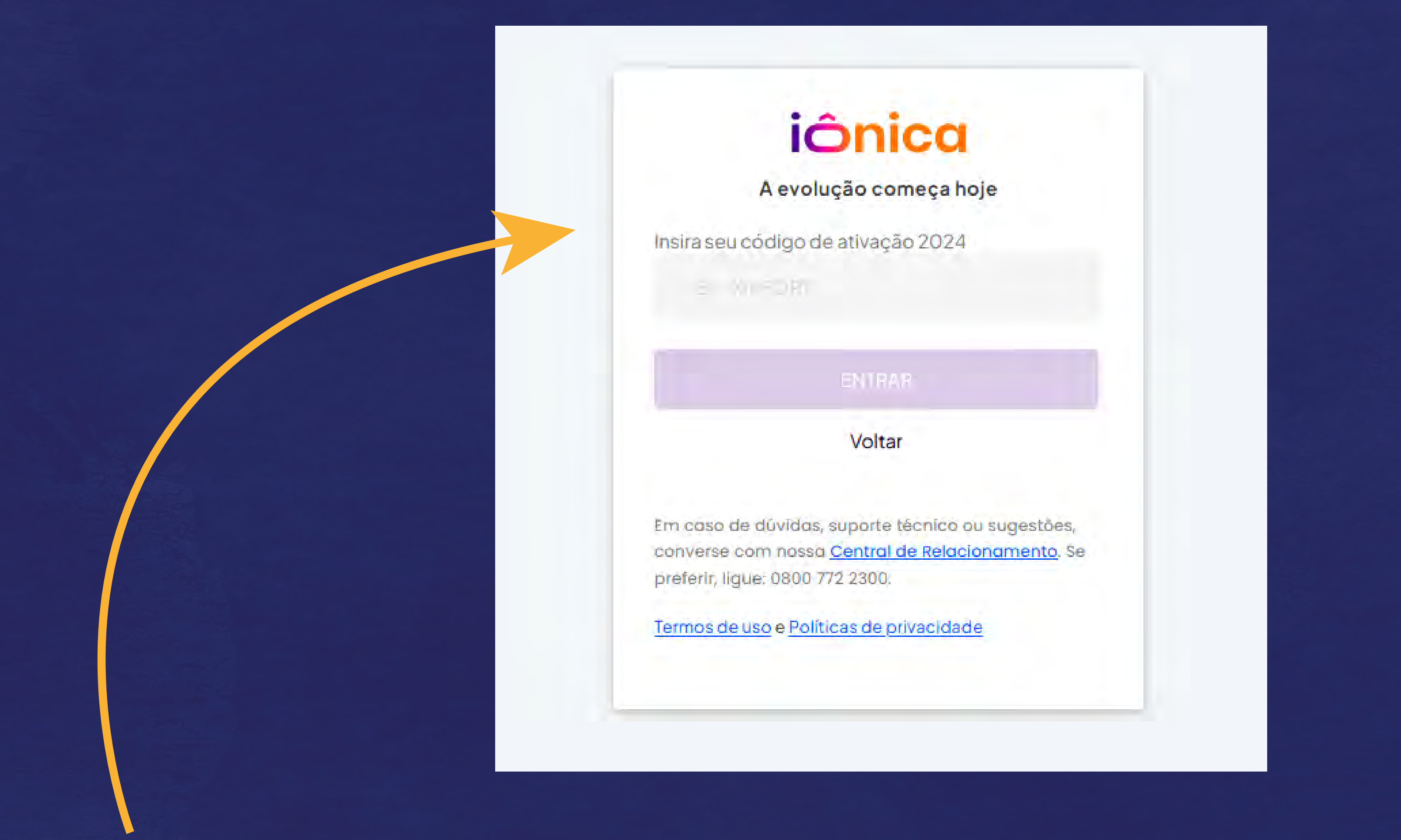

Insira o código de ativação enviado para o seu e-mail no momento da compra ou utilize o código impresso no seu livro físico.

Caso não encontre o código, entre em contato

### com a lônica através do telefone: 0800 772 2300.

## Passo 05: No menu à esquerda da tela, clique em "Simulados - Estude.com".

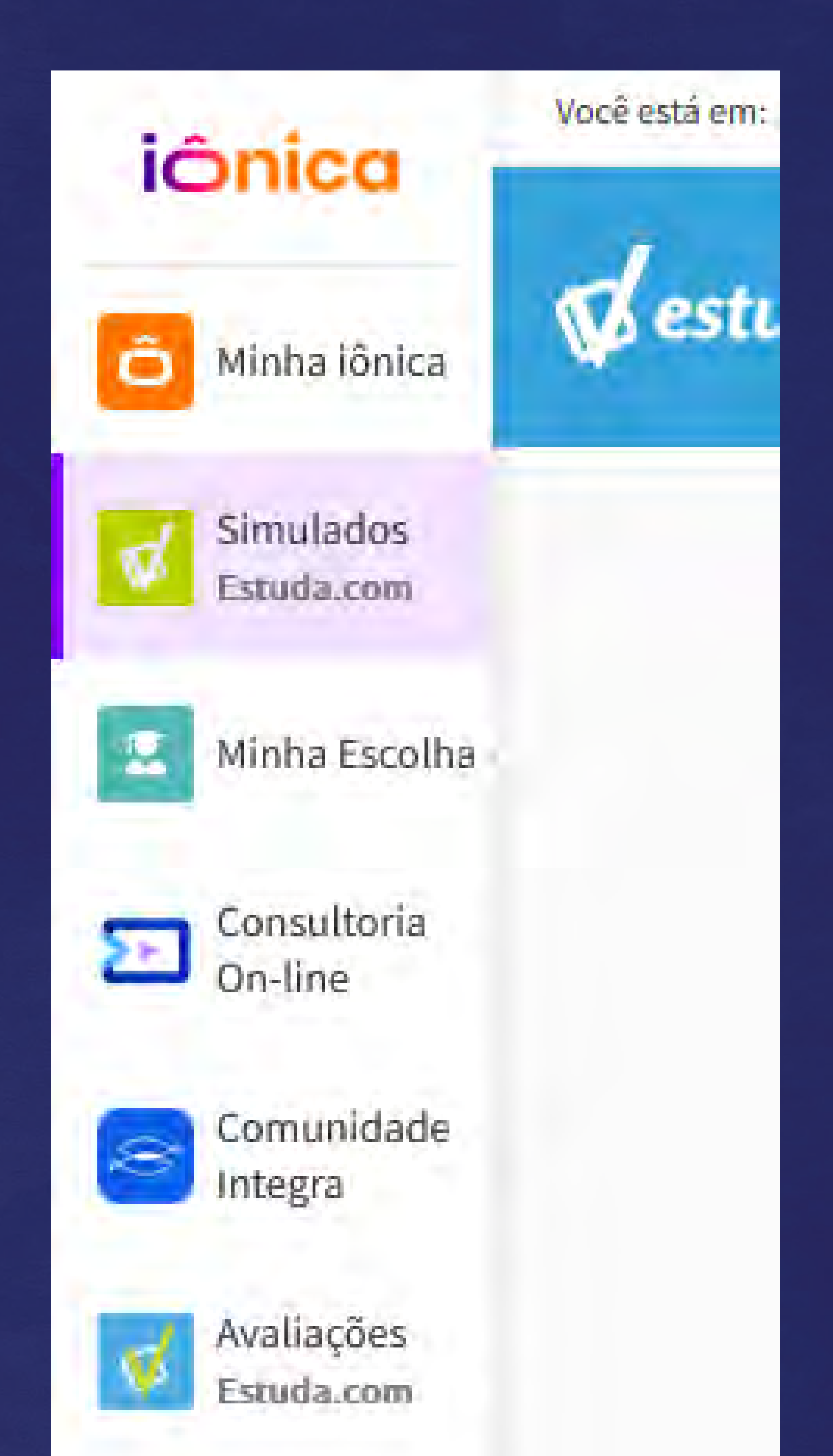

## Selecione o Simulado

referente ao 2° Trimestre e realize a prova de acordo com as instruções do site.

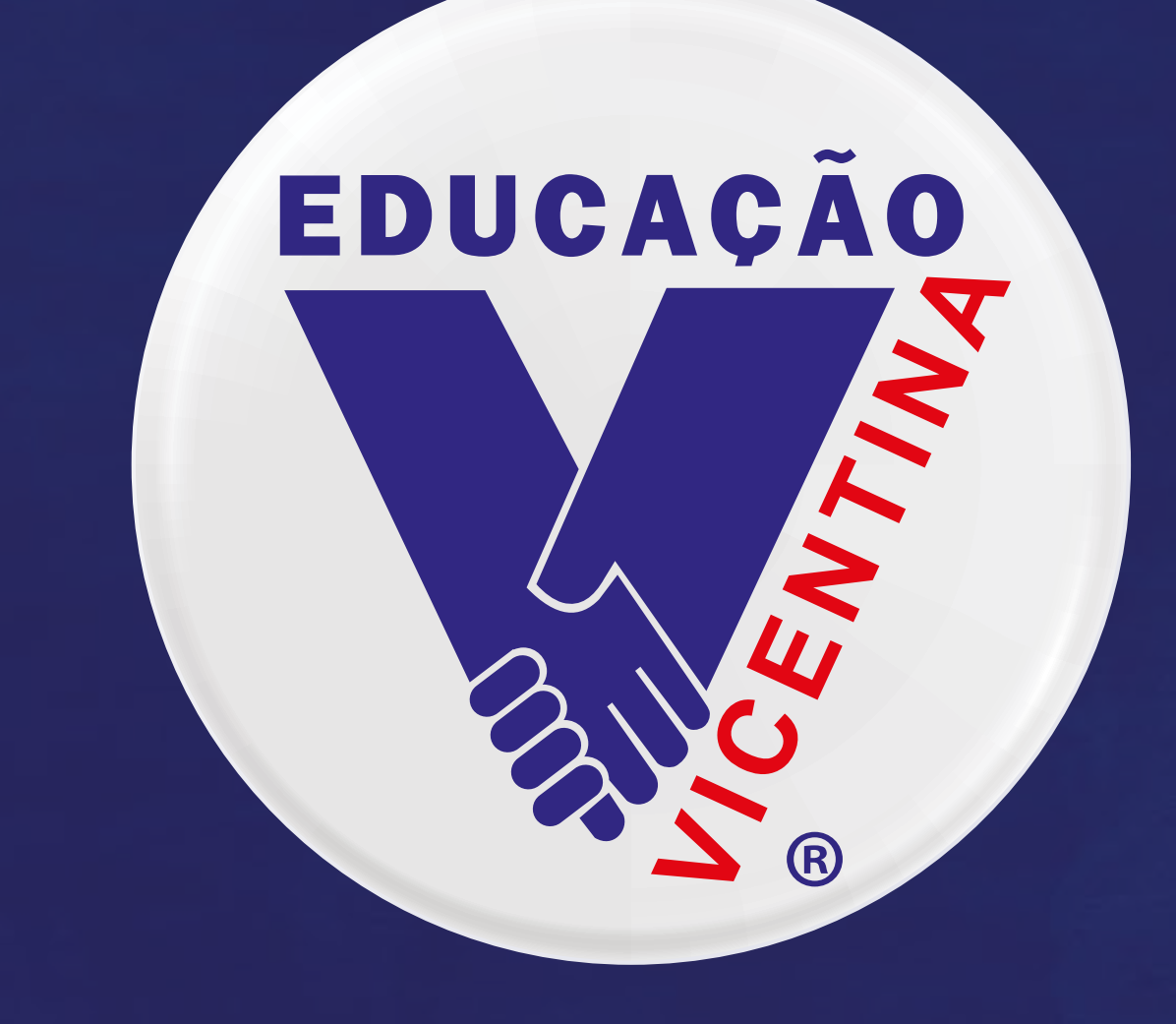

### COLÉGIO VICENTINO SÃO JOSÉ CURITIBA/PR

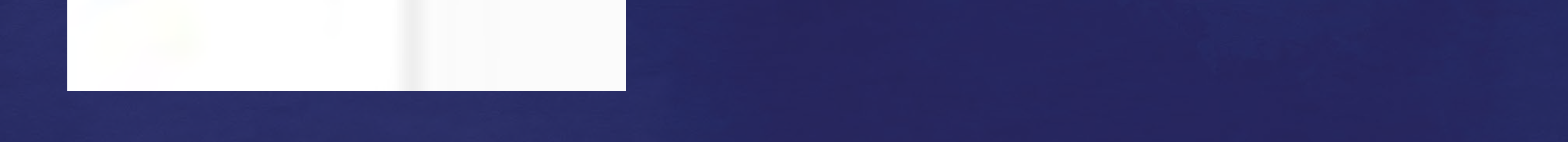